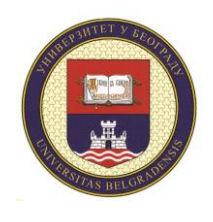

Универзитет у Београду ТЕХНИЧКИ ФАКУЛТЕТ У БОРУ University of Belgrade TECHNICAL FACULTY IN BOR

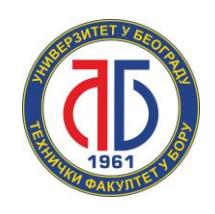

# ТЕХНИЧКО УПУТСТВО

ЕДИКОАМ СЕРВИС

ИКТЦ СЛУЖБА, ДЕЦЕМБАР 2024.

# Садржај

| Садржај                   | 2   |
|---------------------------|-----|
| Увод                      | 3   |
| Андроид                   | 4   |
| ИОС                       | 7   |
| WINDOWS оперативни систем | .11 |

# Увод

Поштован-а/и,

ово упутство је намењено студентим и запосленима на Техничком факултету у Бору. У њему ће те наћи сва неопходна подешавања за Ваш лаптоп односно мобилни телефон како бисте приступили Eduroam сервису.

Срдачан поздрав,

ИКТЦ служба ТФ Бор

#### Андроид

1. Отворите WiFi подешавања на вашем телефону као што је илустровано на слици испод, и одаберите опцију Add network.

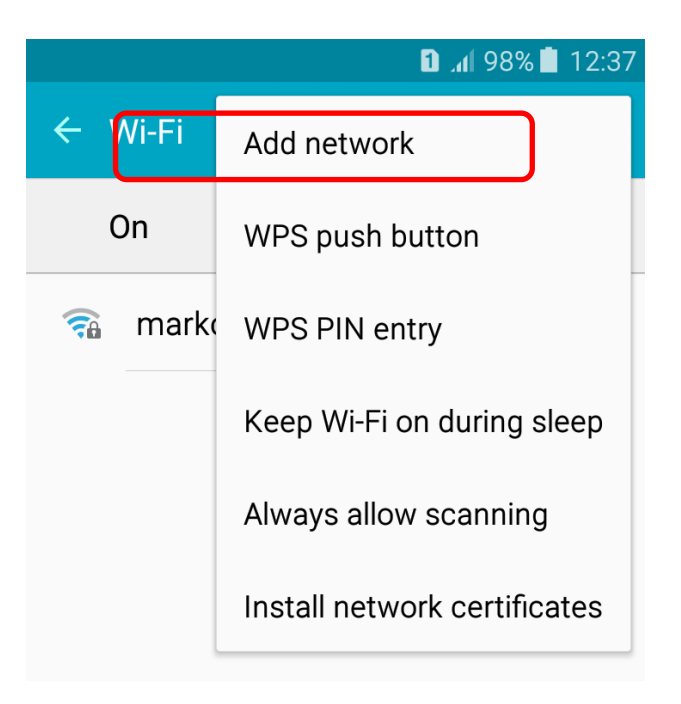

2. Појавиће вам се опције илустроване на сликама испод, за име мреже унесите eduroam a за опцију безбедности одаберите 802.1x EAP.

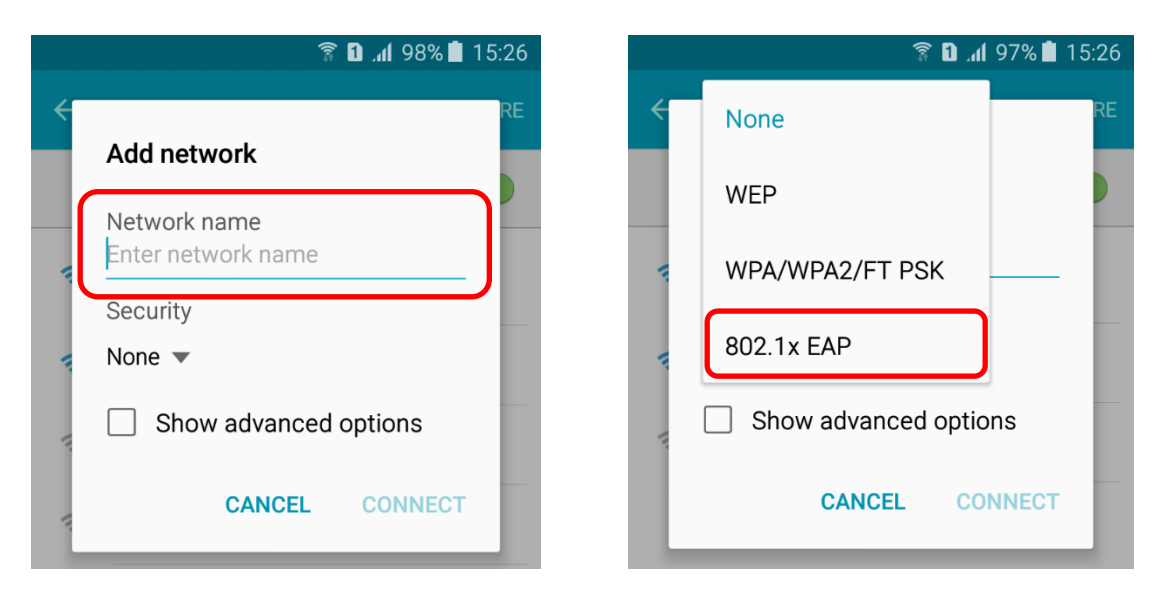

3. Након тога појавиће вам се додатне опције које морате подесити. То су EAP method и Phase 2 authentication. На слици испод је илустровано шта треба одабрати за ове опције. За EAP method требате одабрати TTLS а за Phase 2 authentication требате одабрати PAP. Док за CA certificate одаберите да телефон не проверава сертификат, односно опцију None или већ ону која се

приказује у вашем телефону.

|           | 🛜 🚺 📶 98% 🗖 15:25                          | 5 |
|-----------|--------------------------------------------|---|
| ÷         | RE<br>Add network                          |   |
|           | Network name<br>eduroam                    |   |
| the All   | Security<br>802.1x EAP 🔻                   |   |
| - III     | EAP method<br>TTLS -                       |   |
|           | Phase 2 authentication PAP                 |   |
| $\square$ | CA certificate<br>(Unspecified) 🔻          |   |
|           | Identity<br>xxxxxxx@student.tfbor.bg.ac.rs |   |
|           | Anonymous identity CANCEL CONNECT          |   |

4. Након тога унесите своју факултетску адресу електронске поште (поље Identity) и шифру (поље **Password**), као што је то илустровано на слици испод. Овим сте завршили подешавање вашег андроид телефона. Остаје само да одаберете опцију **CONNECT**.

|     | 🛜 🖸 📶 97% 📕 15:27                          | 7 |
|-----|--------------------------------------------|---|
| ÷   | Add network<br>TTLS -                      |   |
| li. | Phase 2 authentication PAP                 |   |
| 11  | CA certificate<br>(Unspecified) 🔻          |   |
| 11. | Identity<br>xxxxxxx@student.tfbor.bg.ac.rs |   |
|     | Anonymous identity                         |   |
|     | Password                                   |   |
|     | Show password                              |   |
|     | Show advanced options                      |   |
|     | CANCEL CONNECT                             |   |

# ИОС

1. Потребно је имати интернет конекцију за кораке 1-3 како би помоћу интернет прегледача који користите скинули конфигурациона подешавања за "eduroam". У нашем примеру смо користили "Safari":

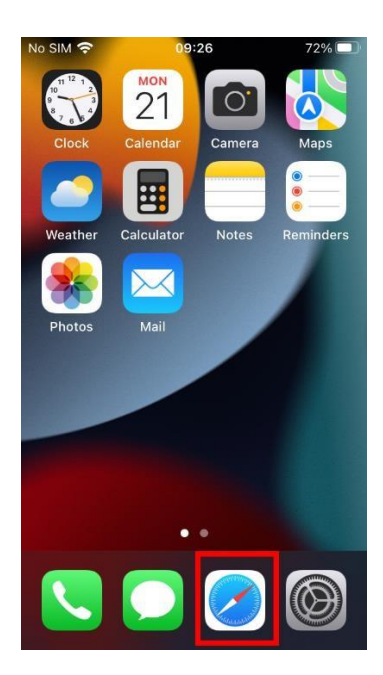

2. У интернет прегледач унесете адресу: cat.eduroam.org, идете на опцију "Click here to download your eduroam installer" и пронађете на списку понуђених организација "Technical Faculty in Bor".

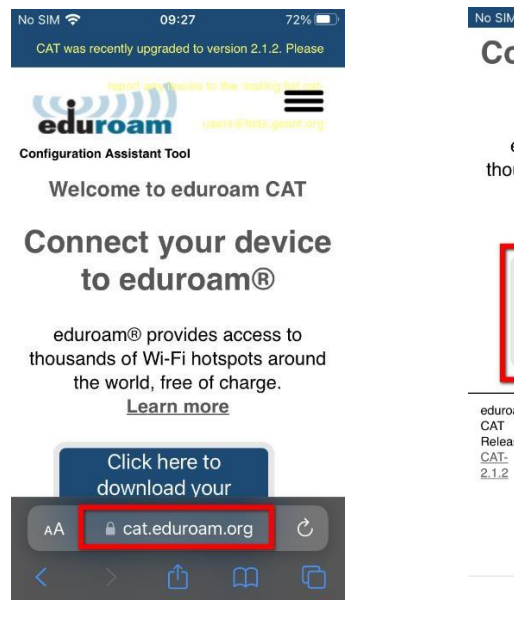

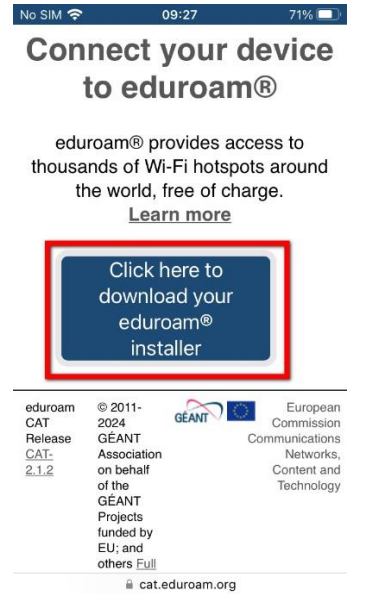

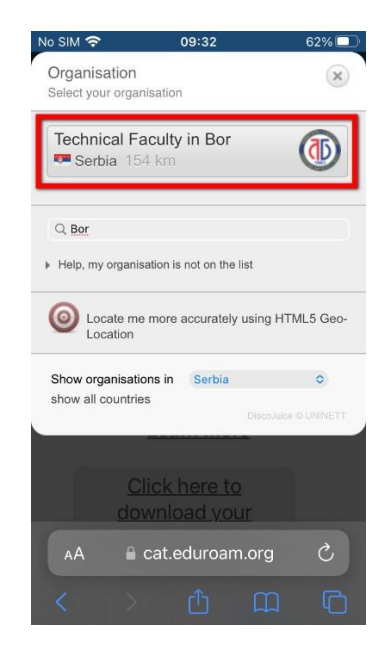

3. Одабиром организације "Technical Faculty in Bor", кликнете на "eduroam" па на "Allow" и на крају "Close".

Овим сте поступком убацили конфигурациона подешавања у Ваш "Apple" уређај и више Вам није потебна интернет конекција.

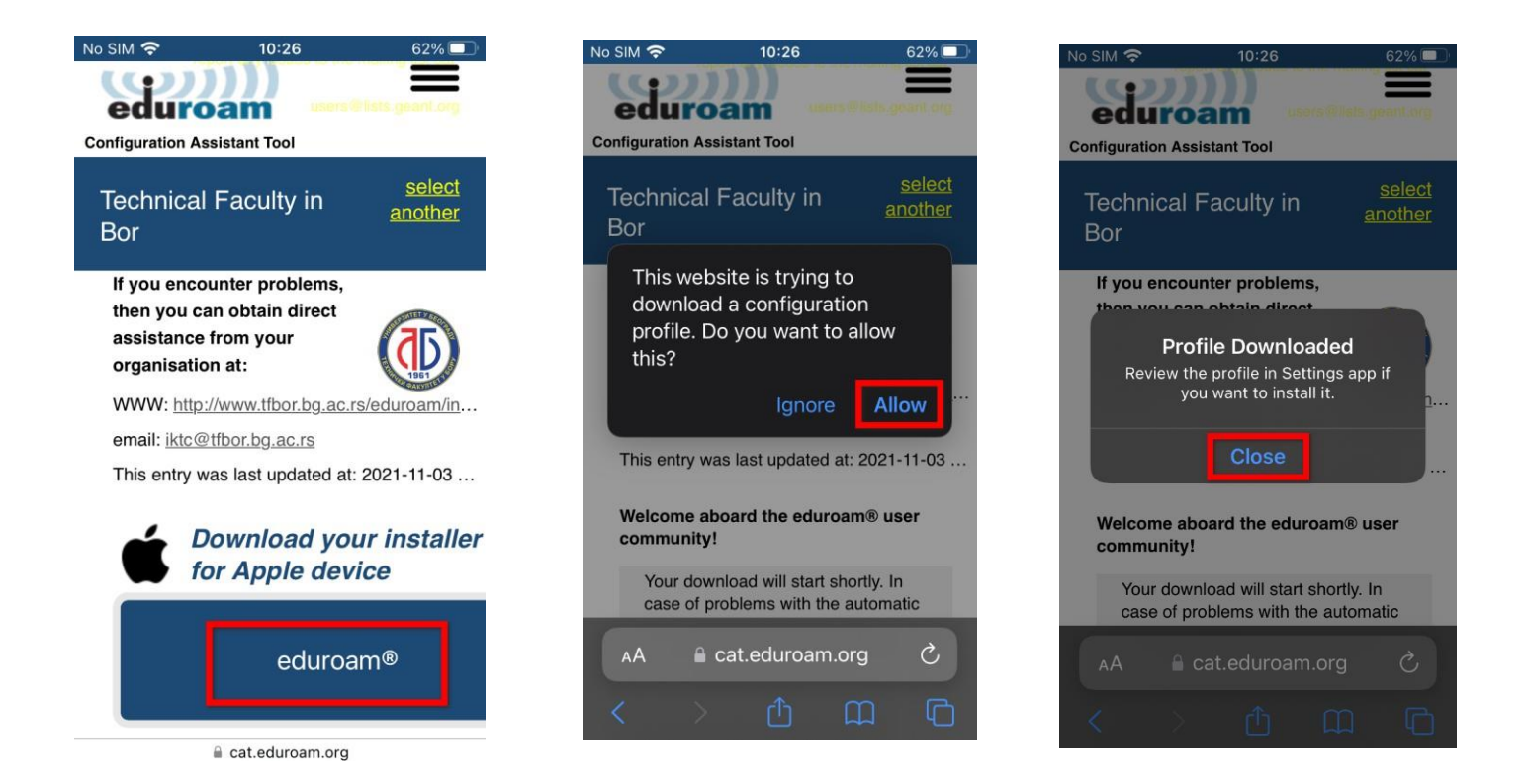

4. Идите у "Settings", затим "General" и пронађите опцију "VPN & Device Management":

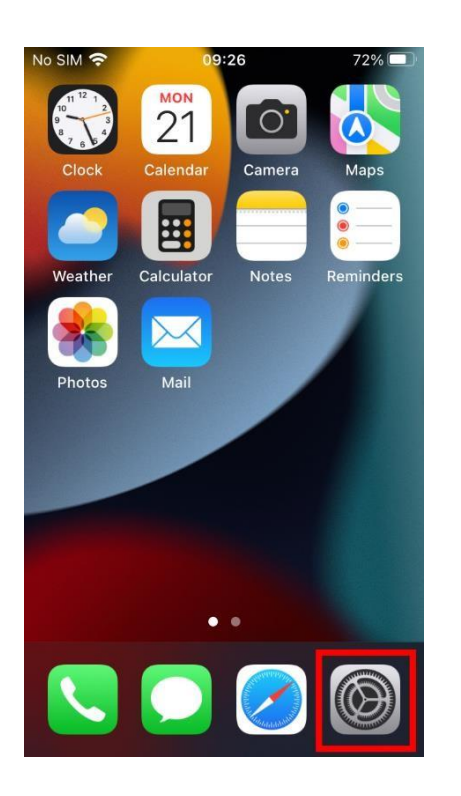

| No SIM       | <b>?</b> 10:28       | 62% 🔲 |
|--------------|----------------------|-------|
|              | Settings             |       |
|              | Sounds               | >     |
| C            | Focus                | >     |
| I            | Screen Time          | >     |
|              |                      |       |
| $\bigotimes$ | General              | >     |
|              | Control Centre       | >     |
| AA           | Display & Brightness | >     |
|              | Home Screen          | >     |
| Ť            | Accessibility        | >     |
| *            | Wallpaper            | >     |
|              | Siri & Search        | >     |
|              | Touch ID & Passcode  | >     |

| ٢ | 10 SIM 奈        | 10:28               | 62% 🔲 |
|---|-----------------|---------------------|-------|
|   | K Settings      | General             |       |
|   | Keyboard        |                     |       |
|   | Fonts           |                     |       |
|   | Language & Re   | gion                |       |
|   | Dictionary      |                     |       |
|   |                 |                     |       |
|   | VPN & Device N  | <i>l</i> lanagement |       |
|   |                 |                     |       |
|   | Legal & Regulat | ory                 |       |
|   |                 |                     |       |
|   | Transfer or Res | et iPhone           |       |
|   | Shut Down       |                     |       |
|   |                 |                     |       |

5. Одабиром опције "VPN & Device Management" видећете "eduroam" профил који је сада потребно инсталирати у уређај. Кликнете на "eduroam" и одаберете опцију "Install" и потврдите је још два пута.

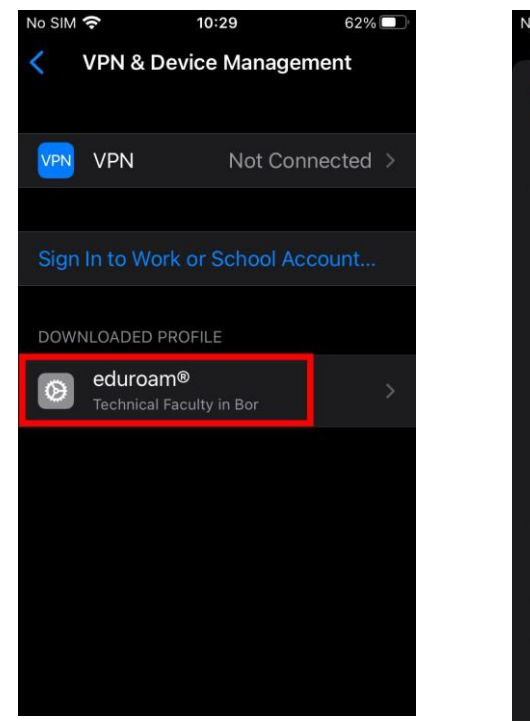

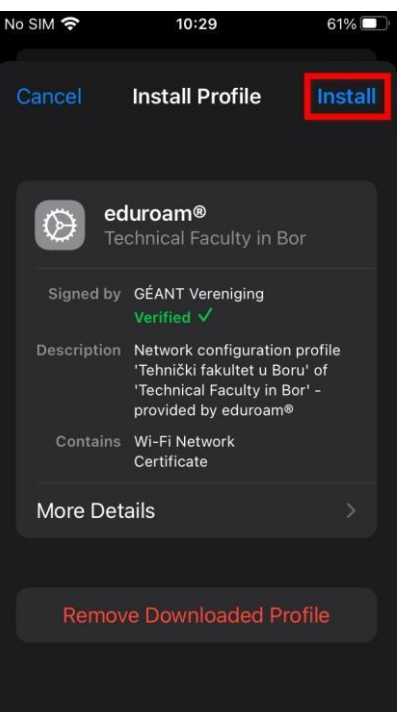

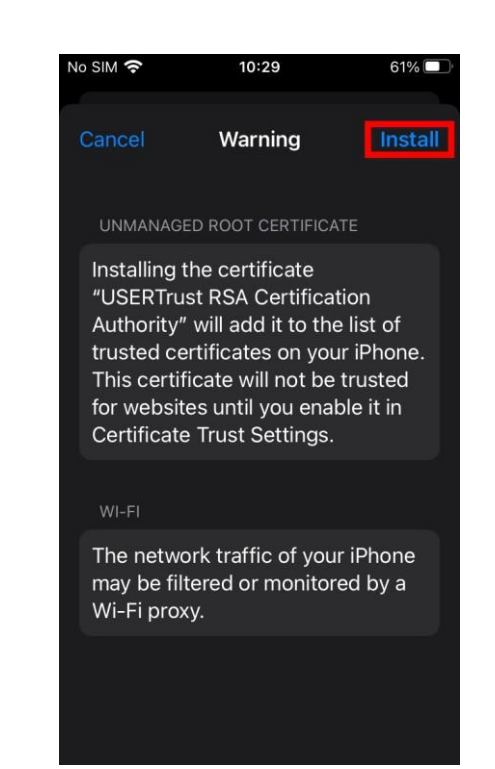

На крају потврдите инсталирање кликом на поље **"Done"**. Тиме је инсталирање **"eduroam"** конфигурационих подешавања завршено.

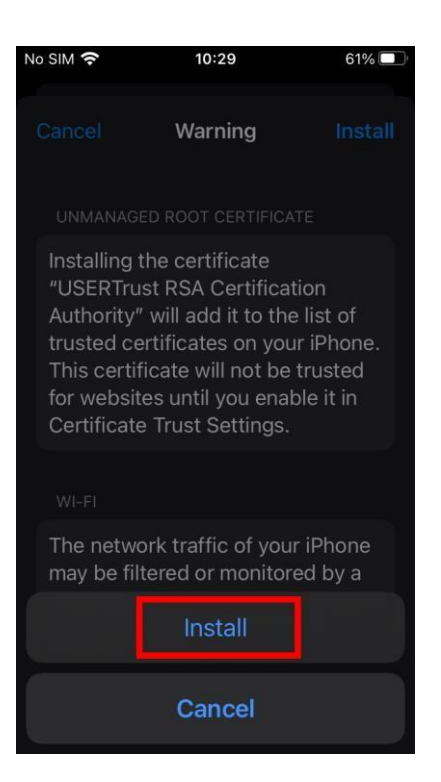

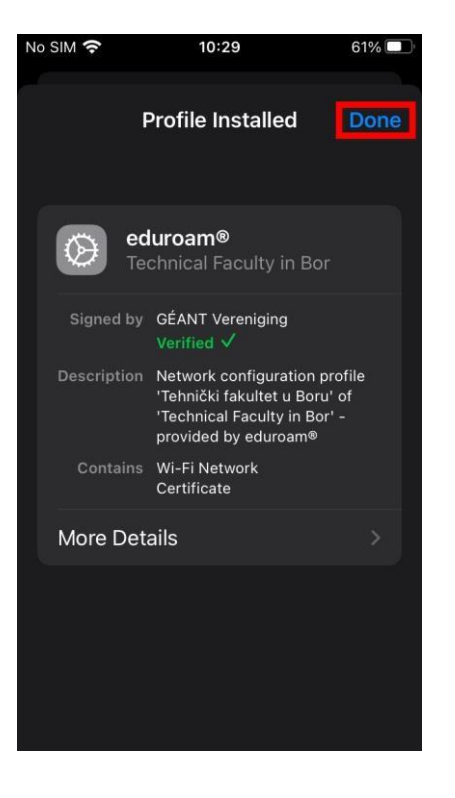

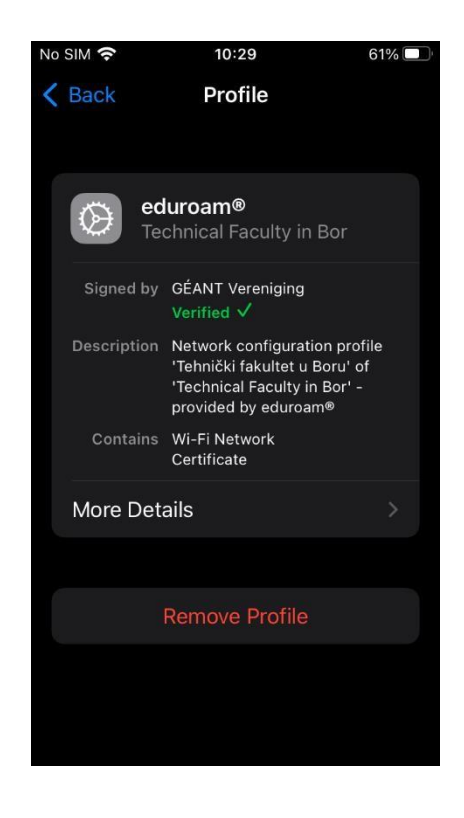

6. Идите опет у "Settings", затим "Wi-Fi" и пронађите међу доступним мрежама "eduroam":

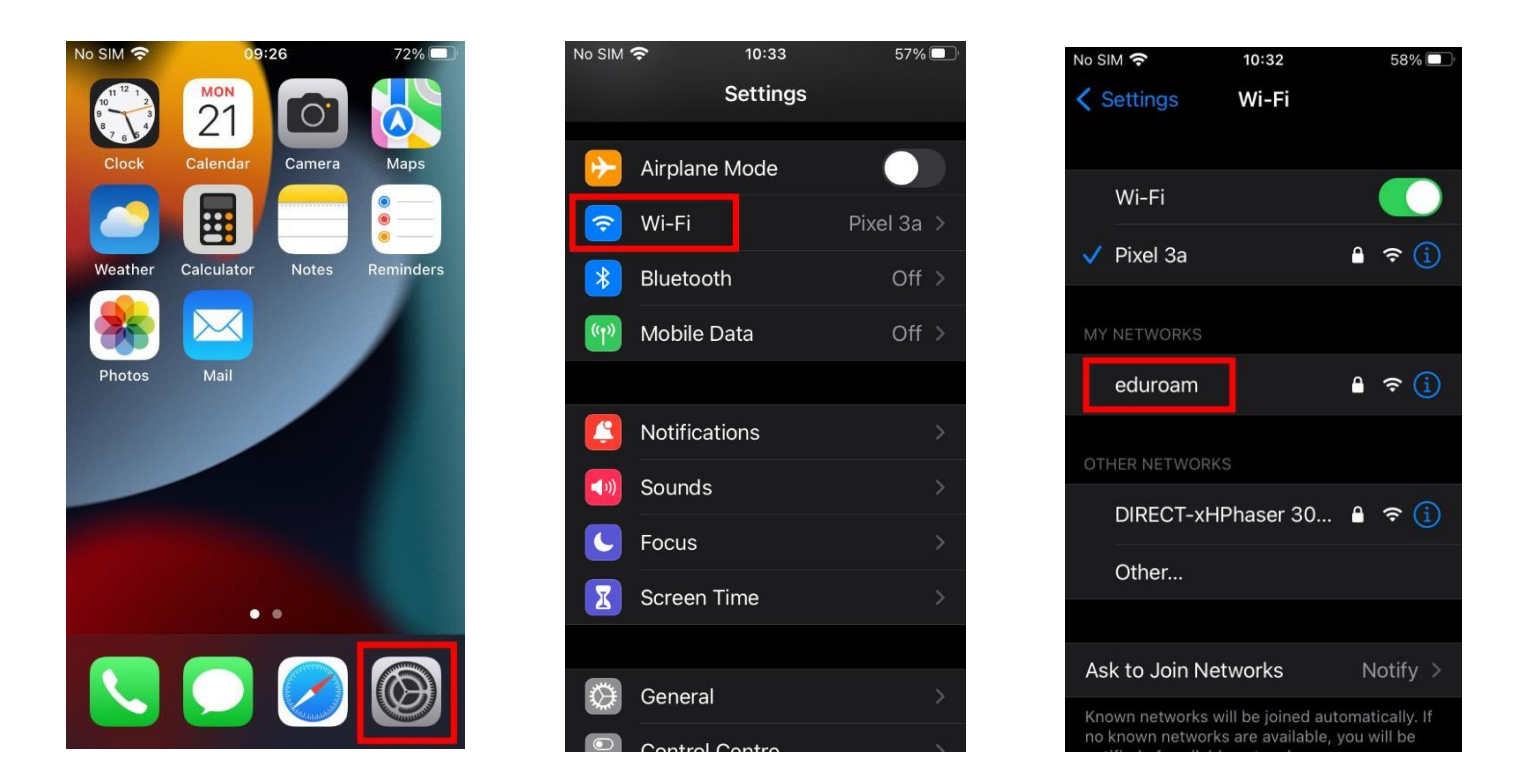

7. Одаберите "eduroam", кликните на "Join This Network", унесите Ваше корисничко име и лозинку у формату као на слици испод и потврдите. Уколико сте све унели као што је дато у овом поступку, сада сте повезани на "eduroam" интернет мрежу.

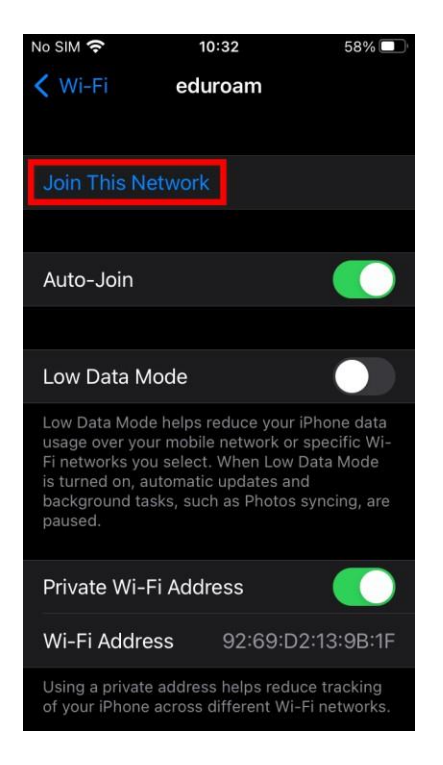

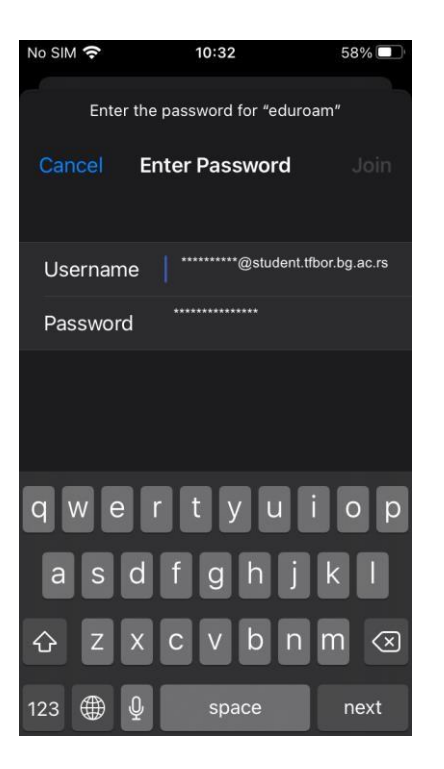

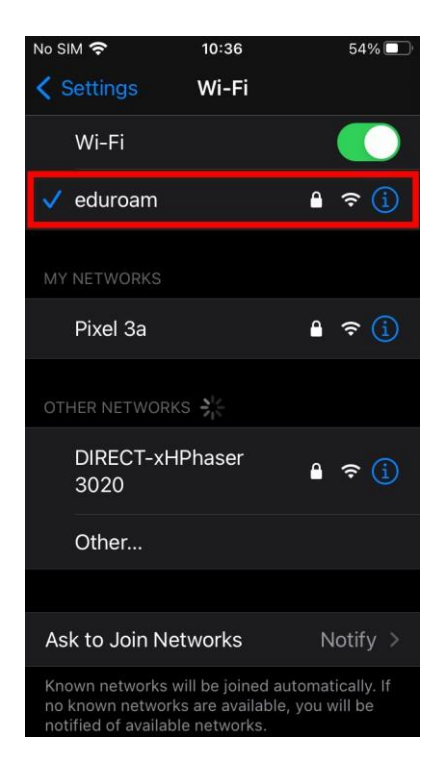

### WINDOWS оперативни систем

За подешавање wireless приступа Eduroam сервису, потребно је урадити следеће: кликнути Control Panel -> Network and Internet -> Network and Sharing Center и одабрати опцију Set up a new connection or network

| 💐 Network and Sharing Center                                                  |                                                                                                    |  |  |  |  |  |
|-------------------------------------------------------------------------------|----------------------------------------------------------------------------------------------------|--|--|--|--|--|
| ← → ✓ ↑ 💐 > Control Panel > Network and Internet > Network and Sharing Center |                                                                                                    |  |  |  |  |  |
| Control Panel Home View your basic network information and set up connections |                                                                                                    |  |  |  |  |  |
| Change adapter settings                                                       | w your active networks                                                                                                    |  |  |  |  |  |
| Change advanced sharing<br>settings                                           | Change your networking settings                                                                                           |  |  |  |  |  |
| Media streaming options                                                       | Set up a new connection or network<br>Set up a broadband, dial-up, or VPN connection; or set up a router or access point. |  |  |  |  |  |
|                                                                               | Diagnose and repair network problems, or get troubleshooting information.                                                 |  |  |  |  |  |

У новом прозору одабрати опцију Manually connect to a wireless network и кликните на дугме Next.

|     |                                                                                                    | _    |     | ×    |
|-----|----------------------------------------------------------------------------------------------------|------|-----|------|
| > ← | 🐓 Set Up a Connection or Network                                                                        |      |     |      |
| 5   | Choose a connection option                                                                              |      |     |      |
|     | Connect to the Internet<br>Set up a broadband or dial-up connection to the Internet.                    |      |     |      |
|     | Set up a new network<br>Set up a new router or access point.                                            |      |     |      |
|     | Manually connect to a wireless network<br>Connect to a hidden network or create a new wireless profile. |      |     |      |
|     | Connect to a workplace<br>Set up a dial-up or VPN connection to your workplace.                         |      |     |      |
|     |                                                                                                    |      |     |      |
|     |                                                                                                    |      |     |      |
|     |                                                                                                    | Next | Car | ncel |

У прозору који ће се отворити, под опцијом Network name, уписати eduroam (битно је да сва слова буду мала!). За опције Security type и Encryption type из падајућег менија одабрати WPA2-Enterprise и AES, респективно. Кликнути Next.

| rk     | -                                                                                                    |                                   |                | —        |       | ×  |
|--------|----------------------------------------------------------------------------------------------------|-----------------------------------|----------------|----------|-------|----|
| N co ← | Manually connect to a second second secon | wireless network                  |                |          |       |    |
| lems   | Enter information fo                                                                                                    | r the wireless network yo         | u want to ac   | bb       |       |    |
|        | Network name:                                                                                                    | eduroam                           |                |          |       |    |
|        | Security type:                                                                                                    | WPA2-Enterprise ~                 |                |          |       |    |
|        | Encryption type:                                                                                                    | AES ~                             |                |          |       |    |
|        | Security Key:                                                                                                    |                                   | Hide chara     | cters    |       |    |
|        | Start this connectior                                                                                                    | automatically                     |                |          |       |    |
|        | Connect even if the                                                                                                    | network is not broadcasting       |                |          |       |    |
|        | Warning: If you selec                                                                                                    | t this option, your computer's pr | ivacy might be | at risk. |       |    |
|        |                                                                                                    |                                   |                |          |       |    |
|        |                                                                                                    |                                   |                |          |       |    |
|        |                                                                                                    |                                   | 1              | Vext     | Cance | el |

У следећем прозору одабрати опцију Change connection settings.

| vork     | -                                                                                                 |    | ×   |
|----------|---------------------------------------------------------------------------------------------------|----|-----|
| VPN co 🔶 | Manually connect to a wireless network                                                            |    |     |
| oblems   | Successfully added eduroam                                                                        |    |     |
|          | → Change connection settings<br>Open the connection properties so that I can change the settings. |    |     |
|          |                                                                                                   |    |     |
|          |                                                                                                   | CI | ose |

Затим у eduroam Wireless Network Properties прозору одабрати Security картицу у горњем делу прозора.

| eduroam Wireless Network Properties |              |  |
|-------------------------------------|--------------|--|
| Connection Security                 |              |  |
|                                     |              |  |
| Name:                               | eduroam      |  |
| SSID:                               | eduroam      |  |
| Network type:                       | Access point |  |
| Network availability:               | All users    |  |
|                                     |              |  |

У падајућем менију Choose a network authentication method одабрати опцију Microsoft: EAP-TTLS и кликнути на дугме OK.

| eduroam Wireless No                                                                                                    | etwork Properties                                                                                                  | ×     |
|----------------------------------------------------------------------------------------------------|----------------------------------------------------------------------------------------------------|-------|
| Connection Security                                                                                                    |                                                                                                    |       |
| Security type:<br>Encryption type:                                                                                                    | WPA2-Enterprise $\checkmark$<br>AES $\checkmark$                                                                   |       |
| Choose a network au<br>Microsoft: Protected<br>Microsoft: Smart Ca<br>Microsoft: Protected<br>Microsoft: EAP-TTLS<br>Microsoft: EAP-TEAP<br>SecureW2: SecureW | thentication method:<br>EAP (PEAP) V Settings<br>rd or other certificate<br>EAP (PEAP) ction each<br>// 2 EAP-TTLS |       |
| Advanced settings                                                                                                    | 3                                                                                                    |       |
|                                                                                                    | ОК Са                                                                                                    | ancel |

За повезивање на eduroam мрежу потребно је клинкути на иконицу у доњем десном углу екрана, као што је приказано на слици.

| ^ 👂 📼 € | <b>}</b> ⊈») | 09:04<br>12.10.2022. |  |
|---------|--------------|----------------------|--|

Отвориће се Wireless Network Connection прозор у коме је потребно одабрати eduroam мрежу и кликнути **Connect**.

| Windows Secu | eduroa<br>Conne<br>Checki                                                                                                    | m<br>cting<br>ng network re                                         | quirements                                                | Cancel              | × |
|--------------|----------------------------------------------------------------------------------------------------|---------------------------------------------------------------------|-----------------------------------------------------------|---------------------|---|
| xxxxxxxx@s   | student.tfbor.k                                                                                                    | og.ac.rs                                                            | 6                                                         |                     |   |
|              |                                                                                                    | Cance                                                               | el                                                        |                     |   |
|              | Presented for the setting of the setting of the set | kanat2<br>Internet settir<br>s, such as makin<br>다<br>Airplane mode | <b>ngs</b><br>g a connectio<br>((۱))<br>Mobile<br>hotspot | n metered.          |   |
|              |                                                                                                    | ^ 🖇 幅                                                               | ロ ⊕ ⑴) 1                                                  | 09:09<br>2.10.2022. |   |

По уносу ваше студентске email адресе као корисничког имена и шифре за студентски налог, ако је све добро подешено ваш рачунар ће се конектовати на eduroam мрежу.